## Accops(仮想デスクトップシステム)利用手順

R4. 12. 22

情報処理センター

 シングルサインオンシステムへのログイン シングルサインオンシステム(https://kit-sso.cc.kitami-it.ac.jp/)にアクセス 「kitID(統合ユーザアカウント)」の「ユーザーID」と「パスワード」を入力して「ログ イン」をクリックする。

| ・<br>北見工業大学<br>シングルサインオンシステム   |  |
|--------------------------------|--|
| 北見工業大学 シングルサインオンシステム           |  |
| ユーザー名                          |  |
|                                |  |
| バスワード                          |  |
| バスワード □ ユーザー名を記憶する。            |  |
| ノスワード<br>ロ ユーザー名を記憶する。<br>ログイン |  |

2. Accops をクリック

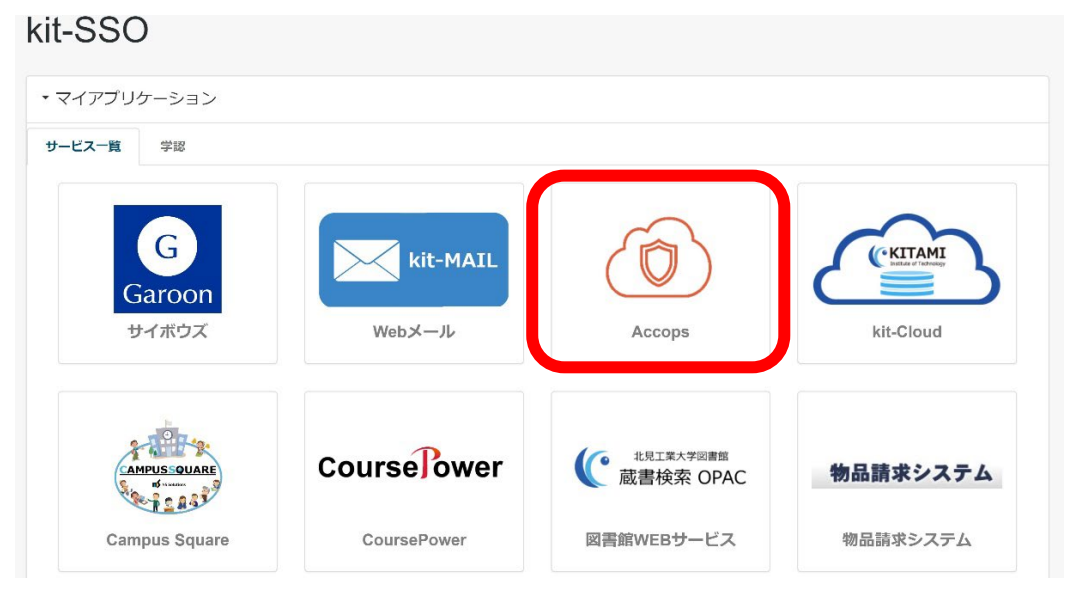

3. Accops ログイン画面が表示されるので、1. と同じく「kitID (統合ユーザアカウント)」の「ユーザーID」と「パスワード」を入力して「サインイン」をクリックする。

| HYSECURE |                                                                                                    |                          |
|----------|----------------------------------------------------------------------------------------------------|--------------------------|
|          | Virtual Workspace Portal                                                                                                    | サインイン                    |
|          | Access your corporate applications from anywhere, anytime.<br>Access Intranet, EMail, Web Applications, Microsoft Remote<br>Desktop Application.<br>Get connected to your personal desktop and files. | ユーザ名<br>バスワード<br>#40x40x |
|          | HySecure Gateway.<br>HySecure クライアントをダウンロードするには、ここをク<br>リックしてください。                                                                                                    | 51212                    |

4. 利用可能な仮想デスクトップのイメージが表示されるので、利用したい端末室のイメージを選択し、クリック

※「教職員リモート」は、教職員のみ表示されます。

| accops     | 5           |            |            |  |
|------------|-------------|------------|------------|--|
| ホステッド デス・  | クトップ 全て<br> | のアプリケーショ   | <u> </u>   |  |
| $\bigcirc$ | $\bigcirc$  | $\bigcirc$ | $\bigcirc$ |  |
| 情報端末室1     | 情報端末室3      | 情報端末室2     | 教職員リモート    |  |

5. 接続中は以下の2画面を推移いたします。デスクトップ画面が表示されるまで、何もせずお待ちください。

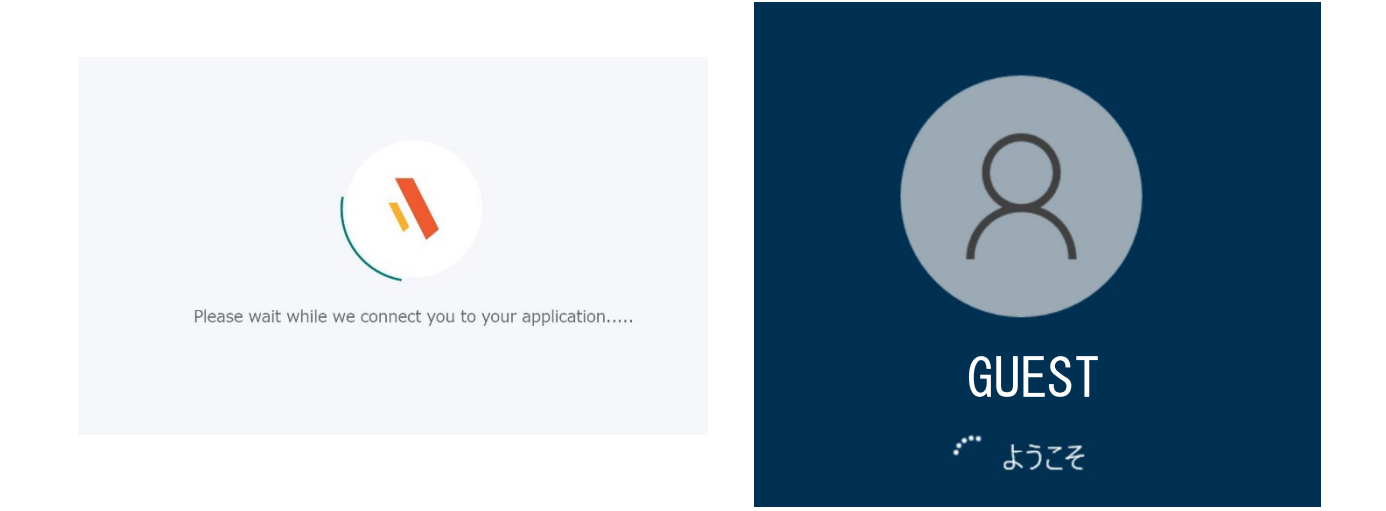

6. 以下のデスクトップ画面が表示されると、接続完了となります。 利用用途に合わせて各種アプリケーション等をご利用ください。

| 2<br>22086                    | MATLAS R20216             | R + 61 4.1.2                      | Autodesk 72/17              | 2 中国 /                                                                                                    |                     |
|-------------------------------|---------------------------|-----------------------------------|-----------------------------|----------------------------------------------------------------------------------------------------|---------------------|
| 37>F 70>7t                    | Microsoft Edge            | Drawing1.dwg                      | MUNEAN FAI<br>XXAIN         |                                                                                                    |                     |
| sobe Acrobat D                | C Notepad++               | ea Tem                            | Visual Studio Code          | x and the second second second second second second second second second second second second second second se |                     |
| er:Catelog 10.82              | PowePoint                 | SOLIDWORKS<br>Composer 2021       | SQLIDWQRKS<br>Composer Play |                                                                                                    |                     |
| ArcGIS Pro                    | SOLIDWORKS<br>Decrical    | WebEX                             | Chambraw 200                |                                                                                                    |                     |
| AccElebe 10.82                | shared_ro                 | scilab-61.1<br>(64-bit) Desktop   | TeraFadi                    |                                                                                                    |                     |
|                               | Google Earth Pro          | Google Chrome                     | CVI 3D 2022 - 日<br>本国インペリアル |                                                                                                    |                     |
| 第1302022-日<br>東京ジートル          | RC                        | ArcMup 108.2                      |                             |                                                                                                    |                     |
| eDrawings 2021<br>xI4 Edition | WinSC?                    | Revit 2022                        |                             |                                                                                                    |                     |
| Geory                         | Werd                      | Ancicene 10.82                    |                             |                                                                                                    |                     |
| X<br>Licel                    | SOLIDWORKS<br>Manage 2021 | 200m - 93-1177                    |                             |                                                                                                    |                     |
| Firefox                       | SOLIDWORKS<br>2021        | shared                            |                             |                                                                                                    |                     |
| Lhaplus                       | 5A.                       | AutoCAO 2022 -<br>B # 10 Opponese |                             |                                                                                                    |                     |
| 田 오 a                         | 東来するには、ここに、               | 入力します                             |                             | e = 🤞                                                                                                    | 🤹 🖮 🛷 P 🖵 🕼 A 🗯 🖓 🖓 |

Accops を終了する場合

1. デスクトップ右上に表示されている以下赤枠のアイコンをクリックし、「終了」を選択

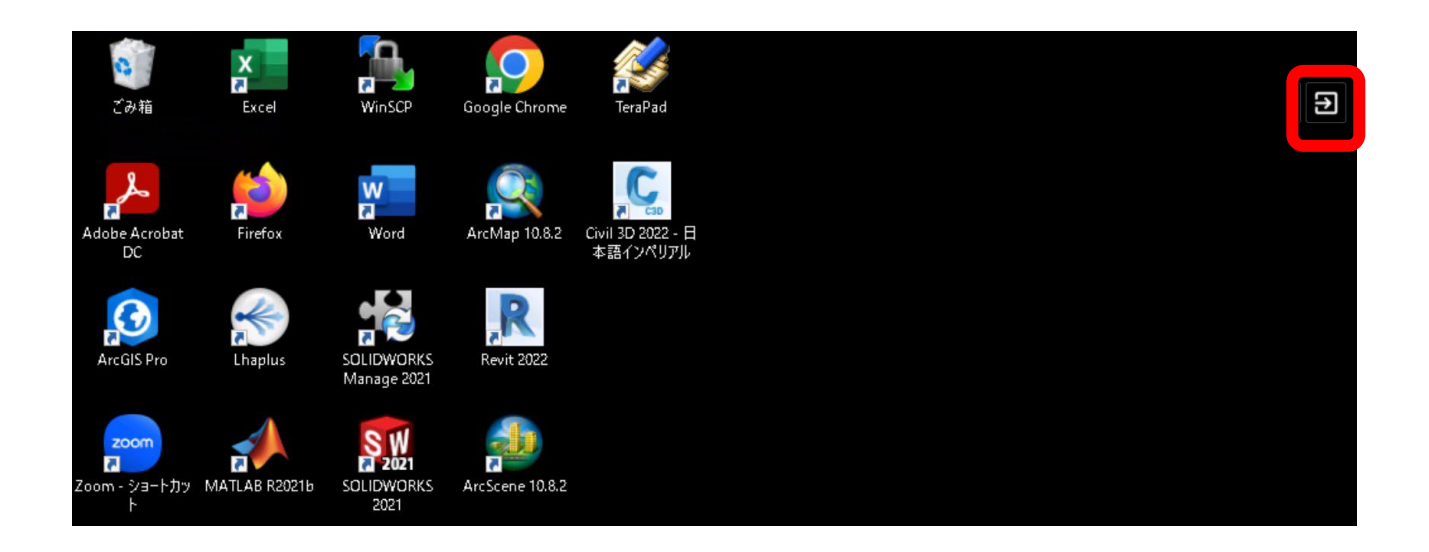

2. アプリケーション選択画面に戻るので、右上の ID が表示されているアイコンをクリック し、「ログアウト」を選択

| <pre>\accops</pre>                                                                                                    | Welcome kitID |
|----------------------------------------------------------------------------------------------------|---------------|
|                                                                                                    | 全てのアプリケーショ    |
| $\frac{1}{2} \sum_{i=1}^{n} \sum_{j=1}^{n} \sum_{i=1}^{n} \sum_{j=1}^{n} \sum_{i=1}^{n} \sum_{i=1}^{n} \sum_{i=1}^{n} \sum_{i=1}^{n} \sum_{i=1}^{n} \sum_{i=1}^{n} \sum_{i=1}^{n} \sum_{i=1}^{n} \sum_{i=1}^{n} \sum_{i=1}^$ | パスワードを変更      |
|                                                                                                    | ログアウト         |
|                                                                                                    |               |
| 情報端末室1学生  情報端末室 3 学   情報端末室 2 学                                                                                                    |               |
|                                                                                                    |               |

3. 以下のポップアップが表示されますので、「すべてのアクティブなホステッドセッション からログアウトします。」を選択し、ログアウトをクリック

| 仮想ワークスペースポータル                                     |       |       |  |
|---------------------------------------------------|-------|-------|--|
| 大当にこのセッションからログマウトレキオか 2                           |       |       |  |
| ✓ すべてのアクティブなホステッドセッションからログアウトします。                 |       |       |  |
| サーバー上でセッションを継続して実行する場合は、このオプション<br>をオフのままにしてください。 |       |       |  |
|                                                   | キャンセル | ログアウト |  |